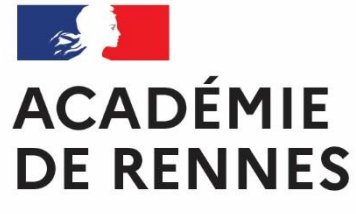

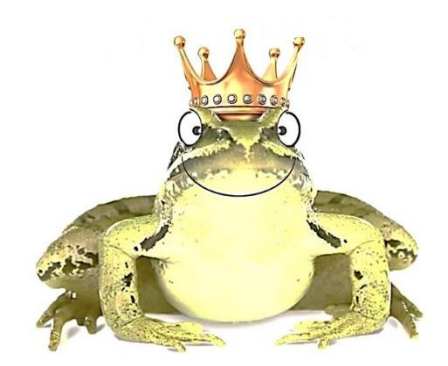

# UN PROJET ACADÉMIQUE INTERLANGUES & INTERDEGRÉS

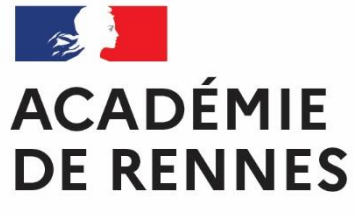

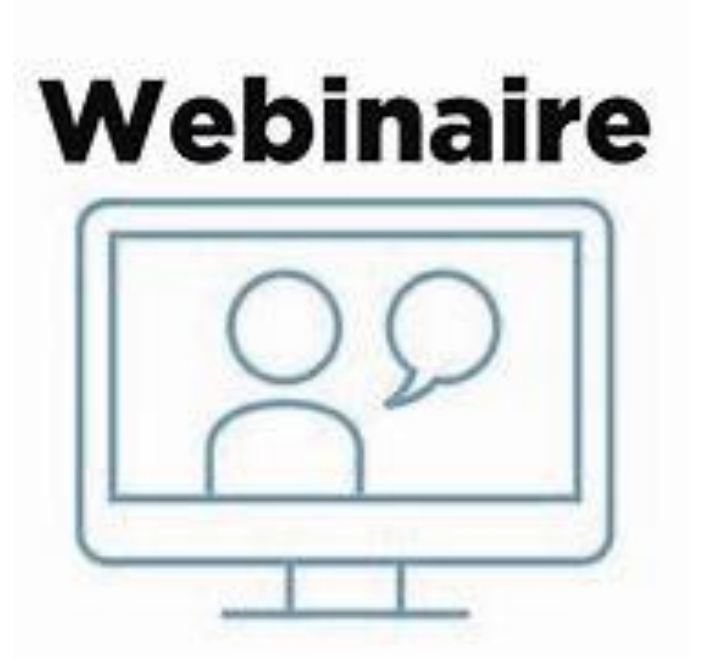

### Au menu

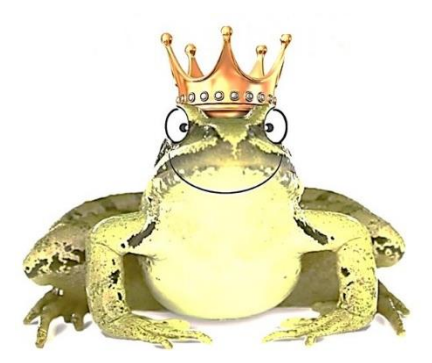

Contexte du projet

Mise en œuvre

- Axes d'intervention
- > Outils proposés
- Passerelles possibles

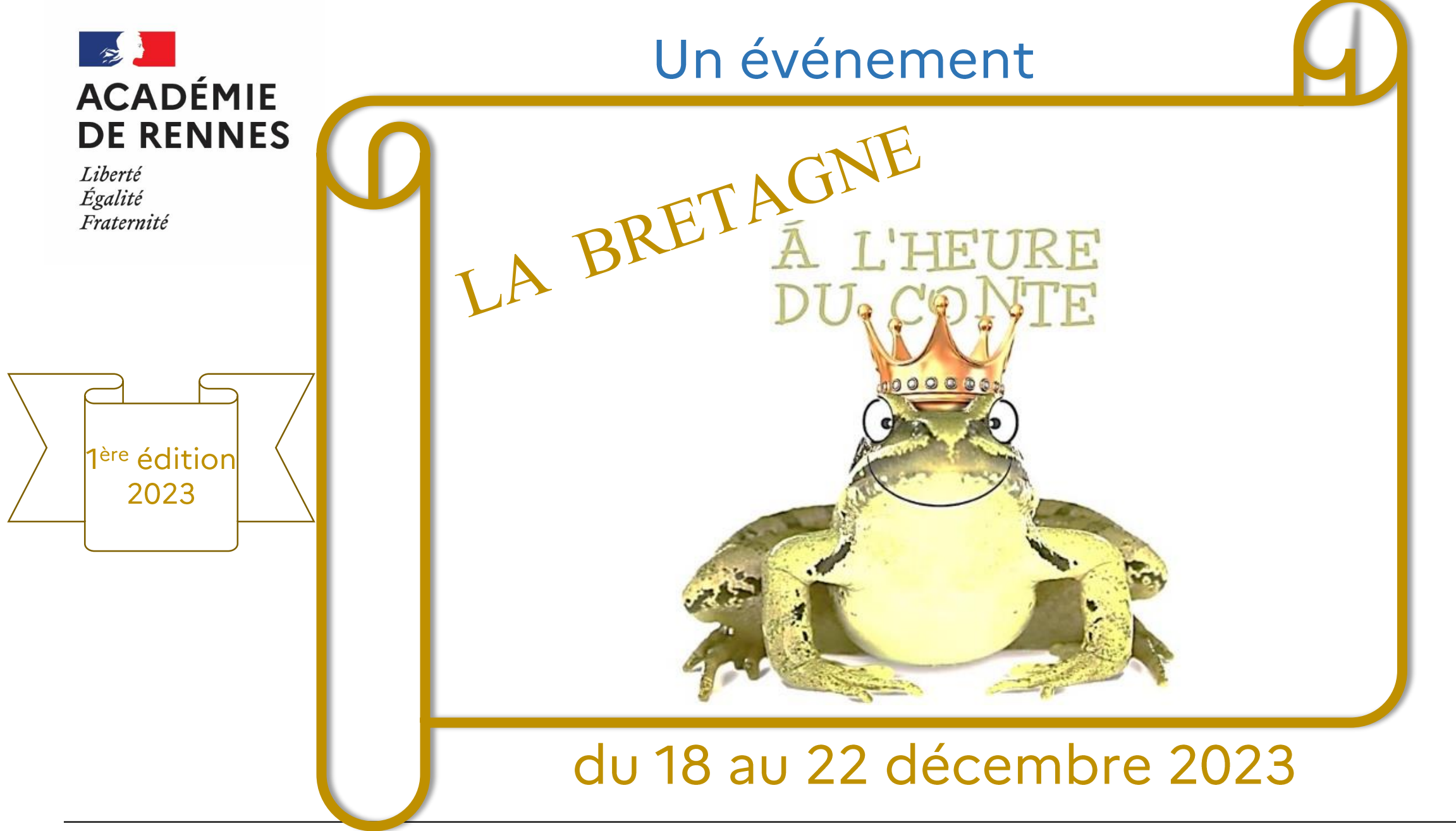

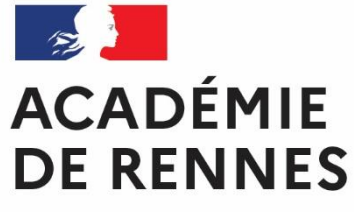

## Un événement et des outils

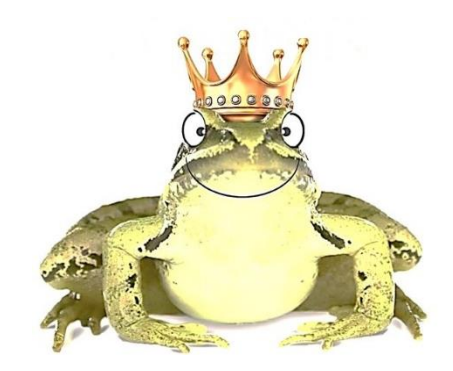

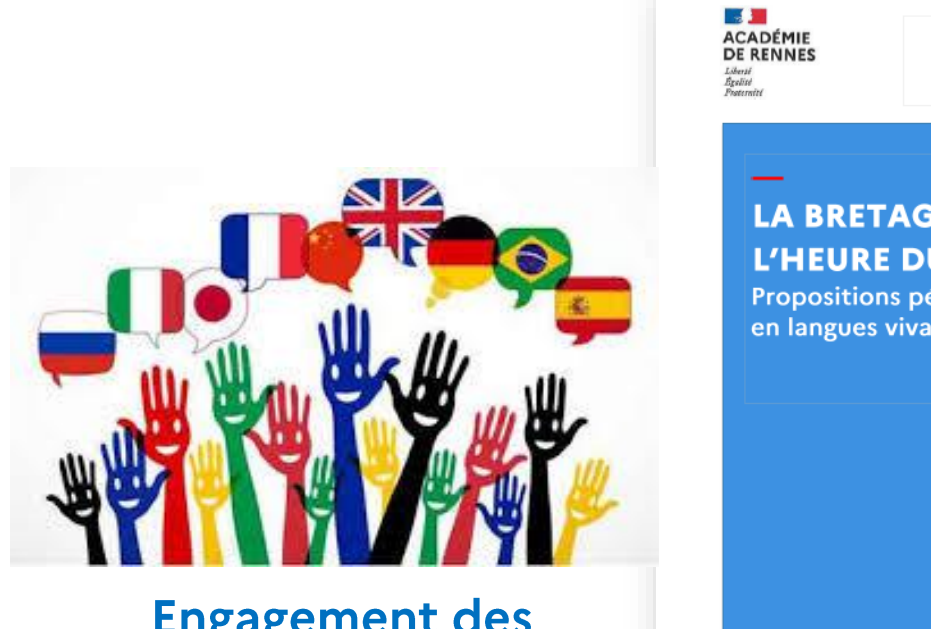

**Engagement des** élèves

Inspection pédagogique régionale des langues vivantes

LA BRETAGNE À L'HEURE DU CONTE

Propositions pédagogiques en langues vivantes

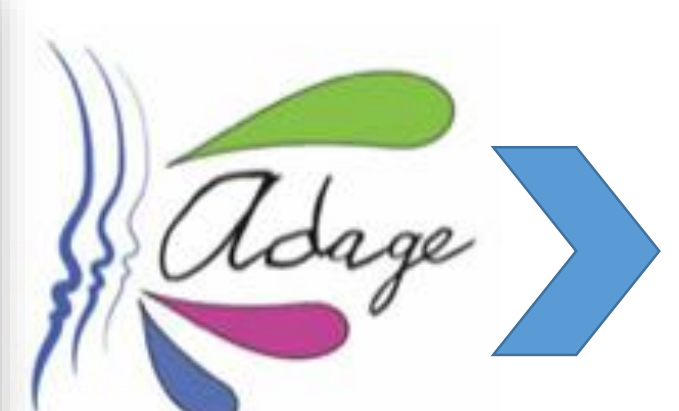

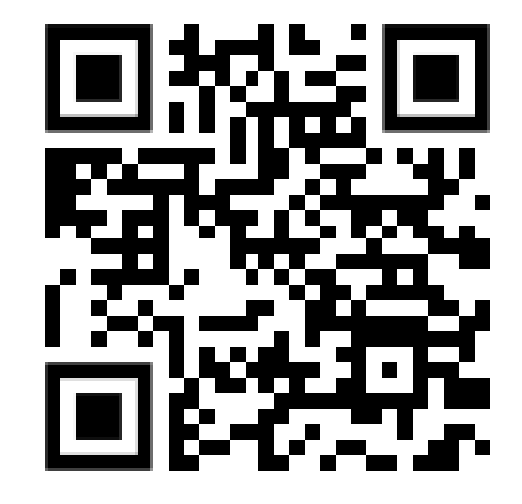

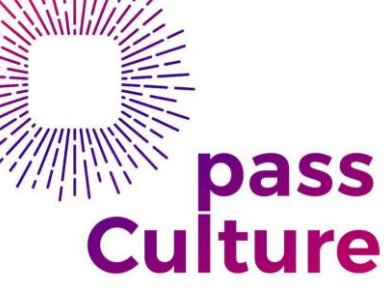

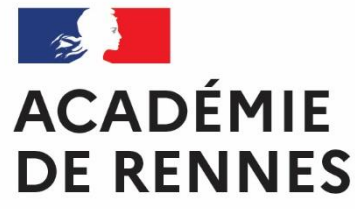

## Une variété d'axes d'intervention

- Lien avec les programmes, dans une séquence
- Lecture expressive
- Ecritures, réécritures, transpositions,
- Créations artistiques, mise en voix, mise en scène
- Podcasts, webradio, clip/capsule vidéo, flashmob
- Intervention de conteurs professionnels
- Ateliers ludiques
- Echanges avec un partenaire étranger
- Evénements culturels

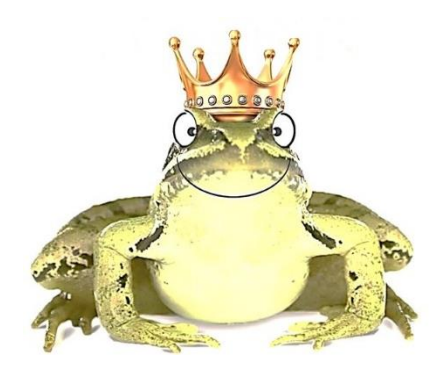

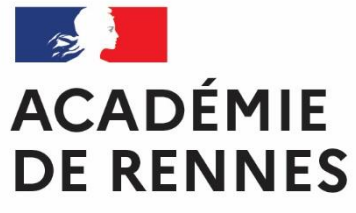

# Un livret pédagogique

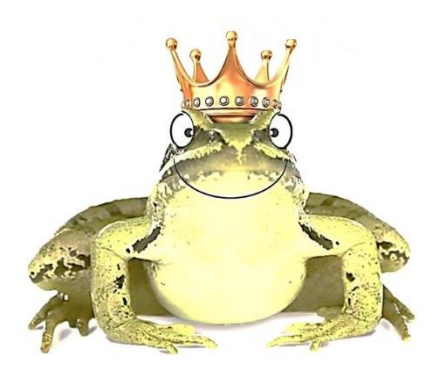

▋▀▋▋▙┳┳▚▞▃▎

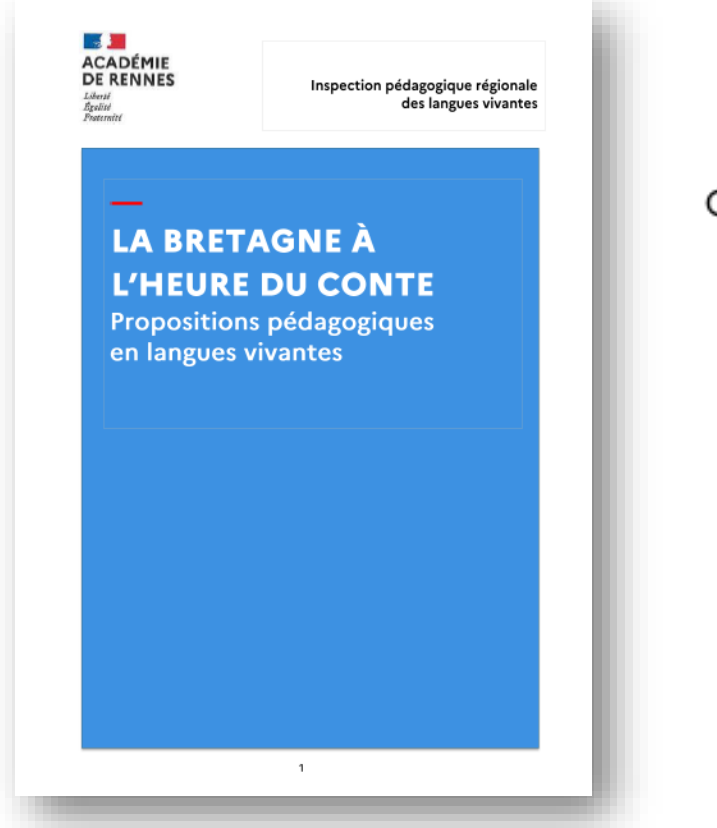

| École primaire          | Collège   | Lycée           | Tous niveaux |
|-------------------------|-----------|-----------------|--------------|
| Quelques ressources par | langues : |                 |              |
| Allemand                | Anglais   | Breton et Gallo | Chinois      |
| Espagnol                | Italien   | Interlangues    |              |
|                         |           |                 |              |

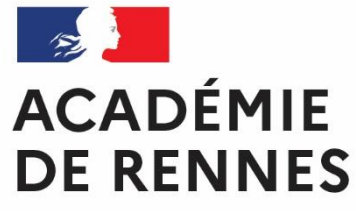

Un Genial.ly dédié

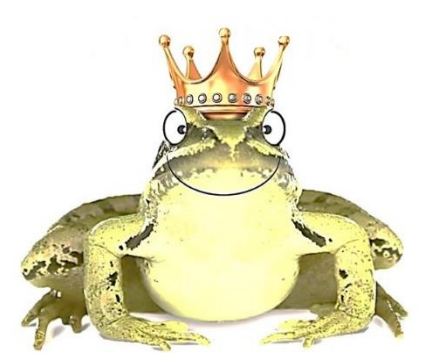

Liberté Égalité Fraternité

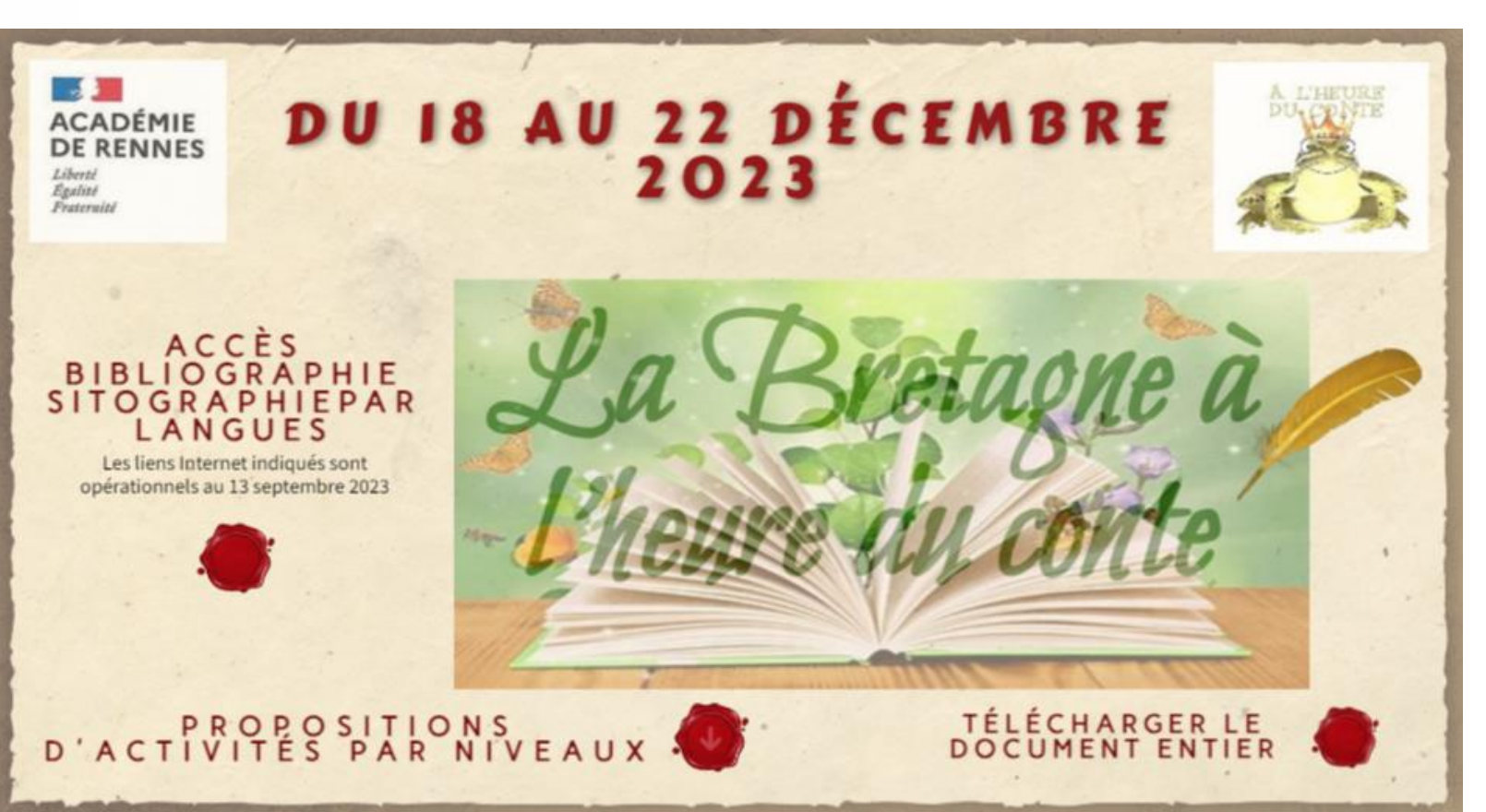

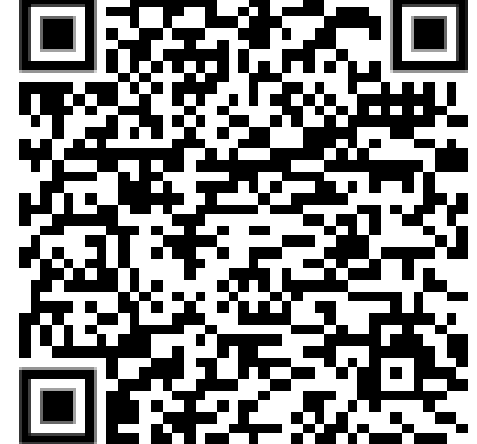

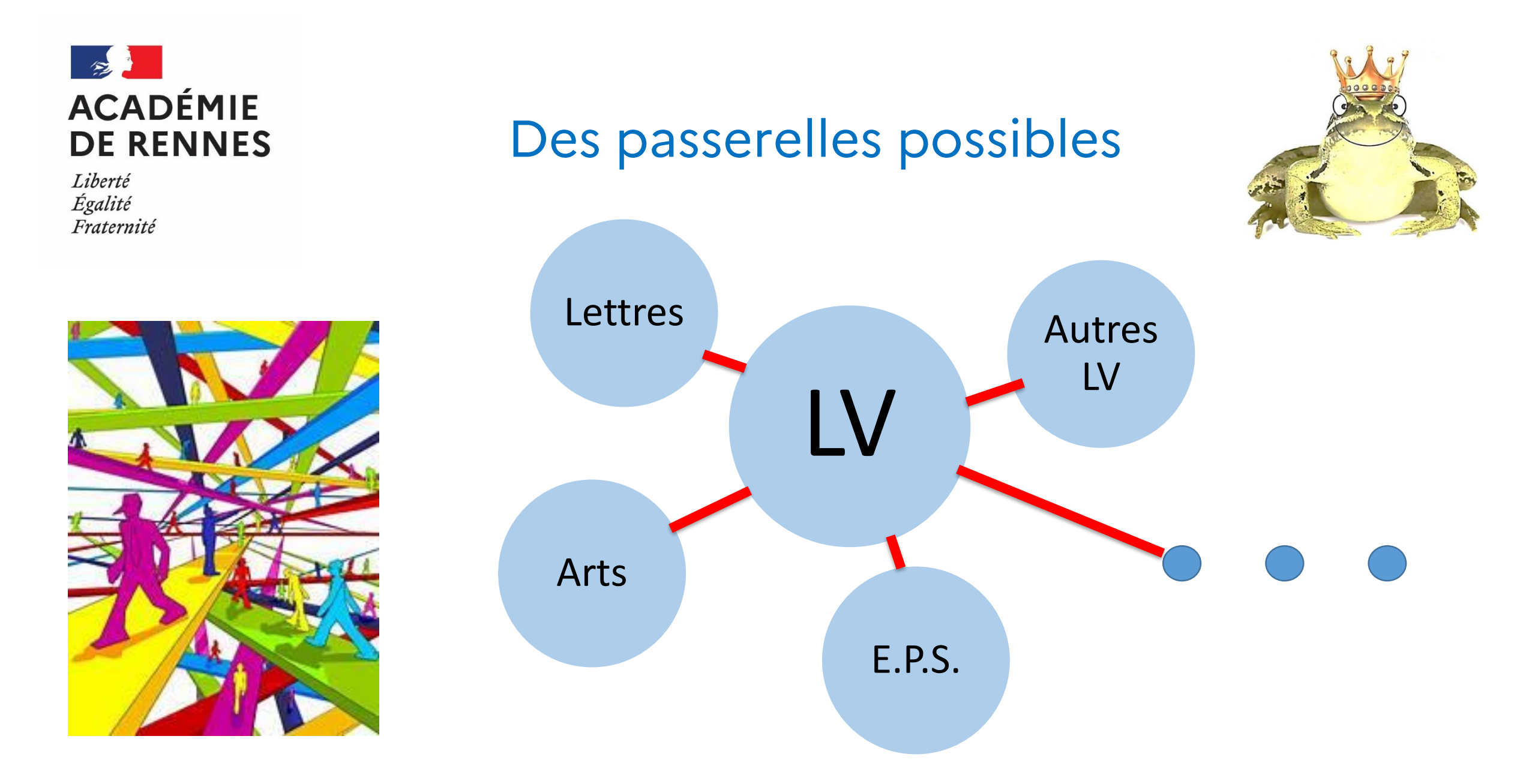

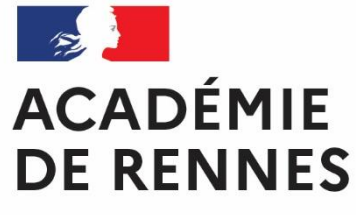

# Un projet impliquant des acteurs variés

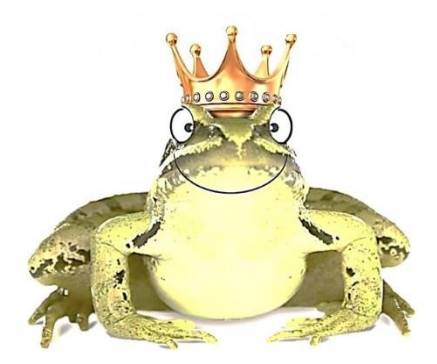

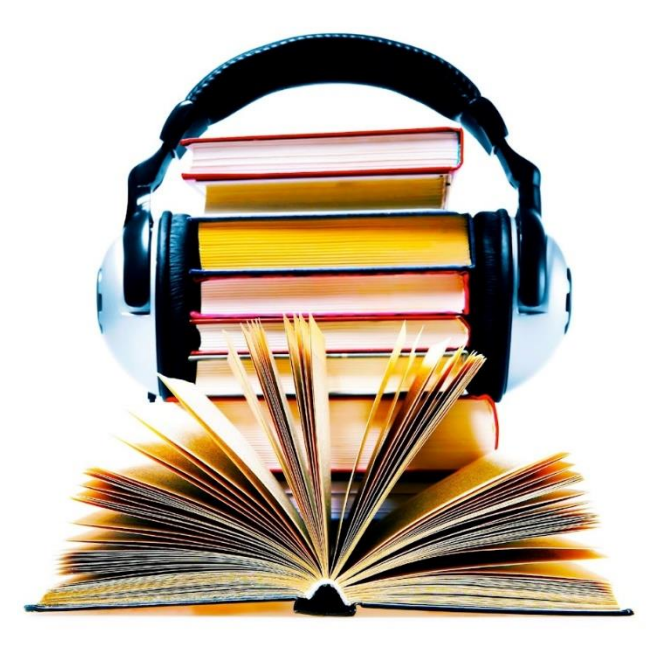

- > ALVE, locuteurs natifs (professeurs, agents, parents, milieu associatif...)
- Echanges sur les coutumes, les traditions, expressions spécifiques liées au conte.
  - Création d'une bibliothèque sonore plurilingue

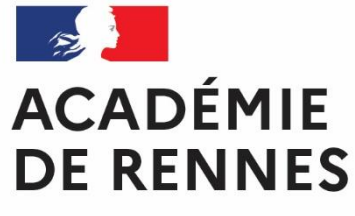

# Un espace numérique de mutualisation

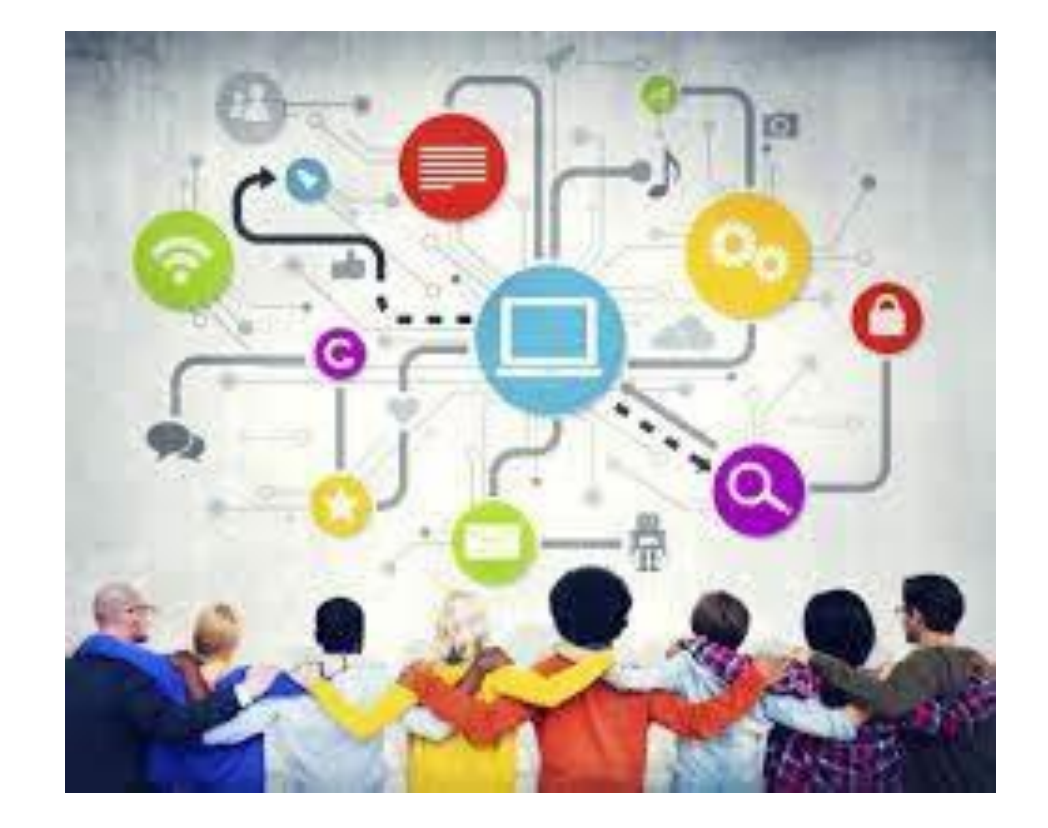

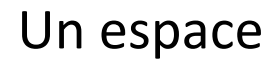

# ToutaPod

hébergé par la DRA-EAC (ex DAAC)

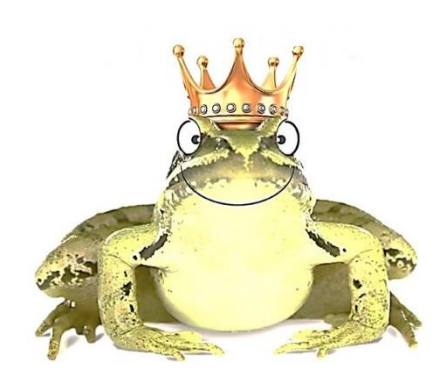

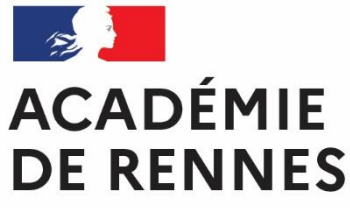

### Comment inscrire son projet sur Adage ?

ACA 2023-2024 Trophée jeunesse et environnement () (RENNES

NAT 2023-2024 Concours "Arts en plastiques pour l'océan"

2023-2024 Classe d'eau et biodiversité - Collège 🕕 (COTES D'ARMOR (022)

2023-2024 Concours de photographies : une œuvre 1% dans mon collège 🕄 (RENNES

DEP

ACA

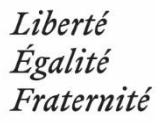

| ADAGE Etablissement - Projets EAC -           | pass Culture 👻 Aide 👻 Mon compte                                                                                           | RÉDACTEUR DE PROJET - IG PAUL SEBILLOT - MATIGNON 🔻<br>O DÉCONNEXION                                  |  |  |  |  |  |
|-----------------------------------------------|----------------------------------------------------------------------------------------------------|----------------------------------------------------------------------------------------------------|--|--|--|--|--|
| ADAGE                                         | Bienvenue dans l'application<br>Application Dédiée A la Généralisa<br>Consulter les documents de prise en main de la nouve | ADAGE<br>ation de l' E ducation artistique et culturelle<br>elle version d'ADAGE sur la page d'aide > |  |  |  |  |  |
| Je renseigne mes projets >                    |                                                                                                    |                                                                                                    |  |  |  |  |  |
| ACA 2023-2024 La Bretagne à l'heure du        |                                                                                                    | Documents d'accompagnement           Du 17/10/2023 à 09:00           Au 31/12/2023 à 23:00            |  |  |  |  |  |
| NAT 2023-2024 Danse des Jeux <sup>®</sup> (RE | INES                                                                                                    | Documents d'accompagnement           Du 16/10/2023 à 14:00           Au 31/03/2024 à 23:58            |  |  |  |  |  |
| NAT 2023-2024 Prix Maison d'Izieu             |                                                                                                    | Documents d'accompagnement<br>Du 16/10/2023 à 00:01<br>Au 15/12/2023 à 23:59                          |  |  |  |  |  |
| NAT 2023-2024 Le Concours de la BD se         | solaire 🕄                                                                                                    | Documents d'accompagnement           Du 12/10/2023 à 19:00           Au 04/03/2024 à 19:00            |  |  |  |  |  |

Documents d'accompagnement

Du 11/10/2023 à 09:00

Au 17/05/2024 à 23:00

Du 11/10/2023 à 09:00

Au 23/02/2024 à 23:00

Du 03/10/2023 à 14:00

Au 05/05/2024 à 19:00
Documents d'accompagnement

Du 03/10/2023 à 08:00

Je participe

Je participe >

Je participe

le participe

- 1. Connectez-vous sur toutatice.fr
- 2. Cliquez sur ARENA
- 3. Cliquez sur ADAGE Application Dédiée à la Généralisation de l'EAC
- Sur la page d'accueil d'Adage, assurez-vous que vous êtes bien « rédacteur de projet » (en haut à droite), sinon voir <u>notre vidéo Comment</u> <u>demander à être rédacteur de projet sur le site</u> <u>de la DRAEAC</u>.
- 5. Cliquez sur « Je participe » pour l'appel à projets « La Bretagne à l'heure du conte »

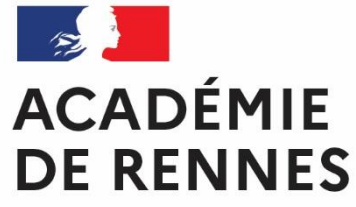

**Comment inscrire son projet sur Adage ?** 

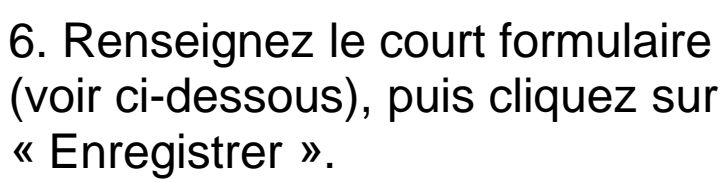

7. Modifiez ensuite la rubrique « Les participants » pour renseigner les élèves qui vont participer au projet (voir si besoin notre vidéo Comment créer un groupe classe).

8. Enregistrez à nouveau : votre inscription est alors validée.

| AGE                                              | Etablissement 👻                                                                                               | Projets EAC 👻                                                                                                    | pass Culture 👻                                          | Aide 👻                     | Mon compte                                              | AOURELL GUIVARCHTONN/<br>RÉDACTEUR DE PROJET - CLG PAUL SEBILLOT - MATIGNO<br>O DÉCONNE                                                                                                |  |
|--------------------------------------------------|----------------------------------------------------------------------------------------------------|----------------------------------------------------------------------------------------------------|---------------------------------------------------------|----------------------------|---------------------------------------------------------|----------------------------------------------------------------------------------------------------|--|
| 🗘 Le p                                           | projet \star                                                                                                  |                                                                                                    |                                                         |                            |                                                         |                                                                                                    |  |
| Cette pre<br>semaine,<br>La Bretag<br>toutes les | emière édition de "La B<br>, si elles le souhaitent.<br>gne à l'heure du conte (<br>s langues sur le territoi | retagne à l'heure d<br>est un projet porté<br>ire de l'académie.                                                                                 | du conte" aura lieu <b>du</b><br>e conjointement par la | <b>18 au 22</b><br>DRAREIC | <b>décembre 2023</b> . Il est<br>et l'Inspection pédago | tout à fait possible aux équipes éducatives de prolonger cette action au-delà de cette<br>gique des langues vivantes. Ce projet vise à créer une dynamique interlangues et à valoriser |  |
| Document                                         | s d'accompagnement                                                                                            |                                                                                                    |                                                         |                            |                                                         |                                                                                                    |  |
| <b>Disposi</b><br>La Breta<br>valorise           | itif: La Bretagne à l'I<br>agne à l'heure du conte<br>er toutes les langues su                                | h <b>eure du conte</b><br>e est un projet port<br>r le territoire de l'a                                                                         | é conjointement par<br>cadémie.                         | la DRAREIC                 | C et l'Inspection pédage                                | pgique des langues vivantes. Ce projet vise à créer une dynamique interlangues et à                                                                                                    |  |
| Titre du                                         | u projet : *                                                                                                  | Titre du projet                                                                                                    |                                                         |                            |                                                         |                                                                                                    |  |
| Descrip                                          | ption : *                                                                                                    | Résumer brièvement le projet et préciser son inscription dans le parcours de l'élève.                                                            |                                                         |                            |                                                         |                                                                                                    |  |
| Domair                                           | nes artistiques et cult                                                                                       | urels : *                                                                                                    | Q Sélectionner un                                       | e ou deux d                | omaines artistiques et                                  | culturelles                                                                                                    |  |
| Partena                                          | aires :                                                                                                    | Q Rechercher un partenaire                                                                                                    |                                                         |                            |                                                         |                                                                                                    |  |
| Autres                                           | partenaires :                                                                                                 | Indiquer vos partenaires (structures, artistes ou intervenants) s'ils sont absents de la liste ci-dessus. Préciser leurs noms et adresses mails. |                                                         |                            |                                                         |                                                                                                    |  |
| Articula                                         | ation avec un projet 1                                                                                        | ler degré :                                                                                                    | Non                                                     |                            |                                                         |                                                                                                    |  |
| Etabliss                                         | Etablissements 2nd degré associés :                                                                           |                                                                                                    | Sélectionner un ét                                      | ablissement                | :                                                       | •                                                                                                    |  |
|                                                  |                                                                                                    |                                                                                                    |                                                         |                            |                                                         | Annuler Enregistrer                                                                                                    |  |
| D Les                                            | participants                                                                                                  |                                                                                                    |                                                         |                            |                                                         |                                                                                                    |  |

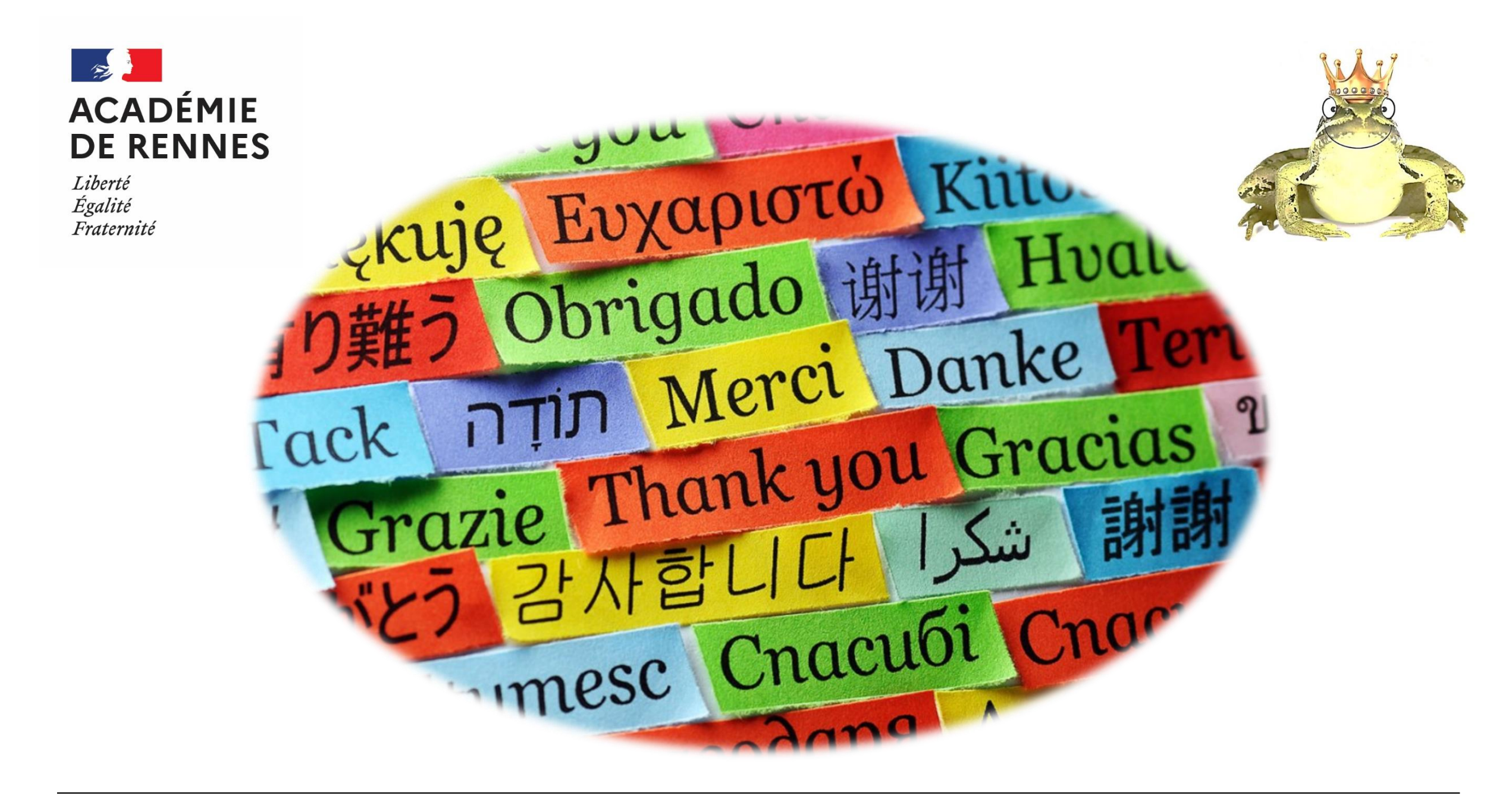